## SYSTEMATIC

## Fase Forklaring Navigation Registreringer af magtanvendelser behandles af myndigheden. Myndigheden udsøger Vælg menuen registreringer af Magtanvendelse og klik Filter · V 🌣 magtanvendelser med herefter på tragten øverst til højre, for at status "Sendt til intern åbne filteret myndighed (godkendelse)" Udfyld filter Vælg de kolonner du vil have vist i din × udsøgning viste kolonner\* Angiv antal resultater CPR Navn 🗸 Fra dato Til dato Skema type Paragraf Vælg skematype. Her Status Afsender organisation Oprettet af kan du vælge Skema 1a, Skema 1b eller Senest redigeret af Skema B hvis det er de Antal resultater per side eneste skema du vil 100 have vist Personnummer Vælg status. Her kan du vælge "Sendt til Skema type 🛛 👻 intern myndighed (godkendelse)", for at få vist de skemaer der skal behandles af Afsender organisation Egne intern myndighed. Dette filter indeholder også resultater fra underliggende organisatoriske enheder Vælg afsender organisation. Her kan du vælge den øverste organisation, hvis du vil se alle skemaer på denne organisation og nedenunder. Klik Søg Du ser nu en liste af resultater der matcher din udsøgning. Overvej at gemme din ☆ udsøgning til dit personlige overblik Åbn et skema Fra listen klikker du på et af resultaterne. Skemaet åbnes og

## Magtanvendelse - Akut magtanvendelse - Intern myndighed (WEB)

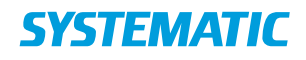

|                         | herfra kan læse<br>indholdet i<br>ansøgningsskemaet.                                                                                                    |                                                                                                    |
|-------------------------|----------------------------------------------------------------------------------------------------|----------------------------------------------------------------------------------------------------|
| Rediger og Skift status | Åbn ansøgningsskemaet<br>fra din udsøgning (klik på<br>selve skemaet i din<br>resultatliste).<br>Klik på blyanten øverst til<br>højre for at redigere i<br>skemaet og udfylde dine<br>informationer.<br>Klik herefter på<br>valglisten "Status" og<br>skift til den relevante<br>status - ex. til<br>"Godkendt", hvis du vi<br>godkende ansøgningen. | Skema 1a - Handicapområdet *   I va darå *   Bereviset *   Skema 1a - Handicapområdet *   Vormentar *   Skema 1a Handicapområdet *   Veston 2, marts 2020 *                                                                                                    |
| Kommentar-feltet        | Du kan benytte<br>kommentar-feltet til<br>eksempelvis at begrunde<br>hvorfor ansøgningen<br>afvises.<br>Kommentarerne vises<br>kun internt i Cura, og<br>medtages ikke i breve<br>der afsendes til eksterne<br>myndigheder.                                                                                                    | Skema 1a - Handicapområdet (ver. 3) V ×   74 am.* 73 23 207 Fil data   Berns 1a - Handicapområdet • •   Offentiesskabet Anne Sees V@ Egne Egne   Barns* • •   Oddersit • •   Skerna 1a Handicapområdet • •   Skerna 1a Handicapområdet • •   Skerna 1a Handicapområdet • •   Skerna 1a Handicapområdet • •   Version 2, marts 2020 egne and ter magtanvendelse godkendes ford. •   Skerna 1a Handicapområdet • • •   Version 2, marts 2020 • • •   Godination 2, marts 2020 • • •   Godination 2, marts 2020 • • • •   Godination 2, marts 2020 • • • •   Godination 2, marts 2020 • • • •   Godination 2, marts 2020 • • • •   Godination 2, marts 2020 • • • • |

## Ændringslog

| Version | Ændret af | Dato    | Ændringer |
|---------|-----------|---------|-----------|
| 1       | ths       | 20/9-22 | oprettet  |
|         |           |         |           |